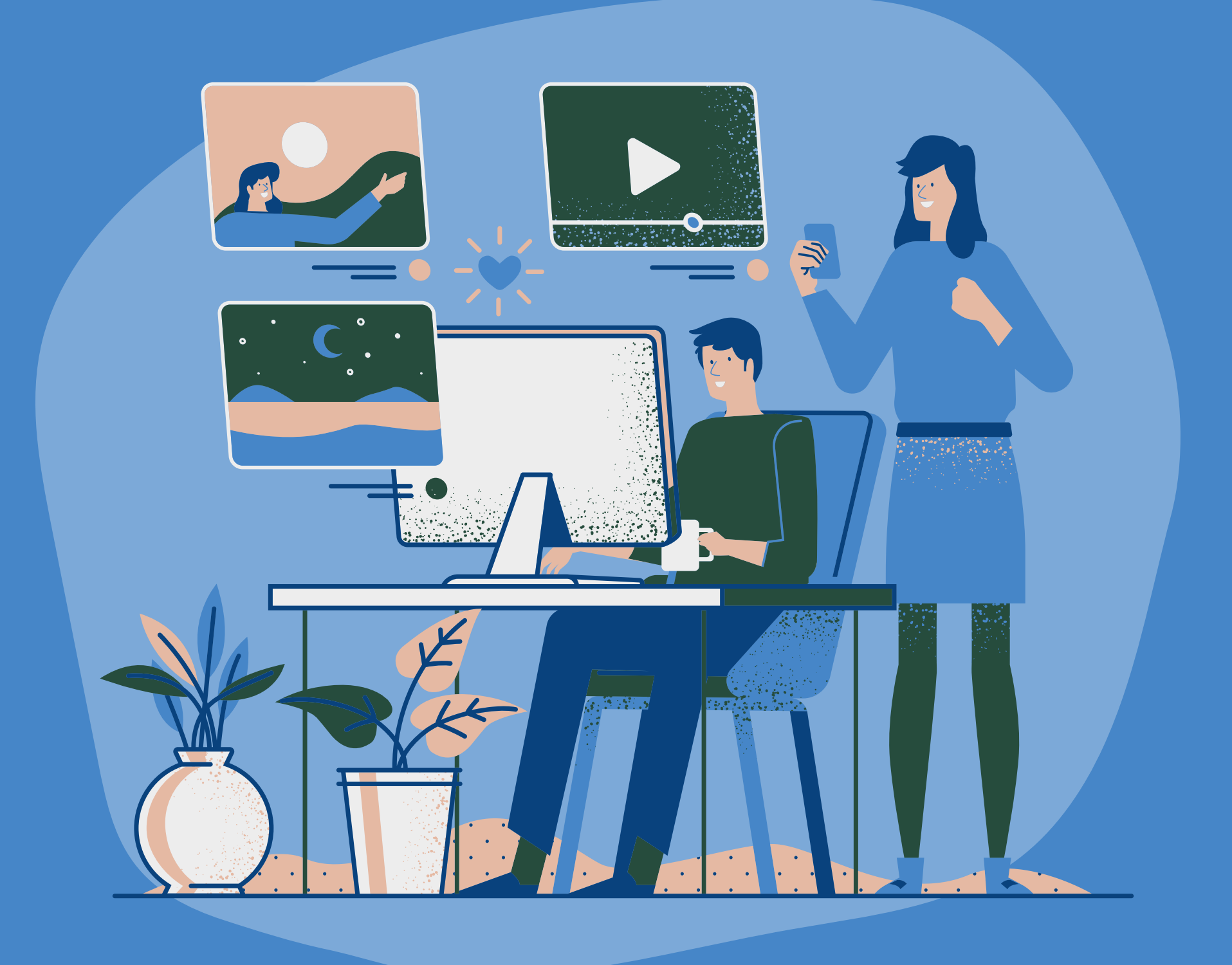

# PRESIMIT

How to sell gift cards and get paid in naira, ON <u>PRESTMIT.COM</u>.

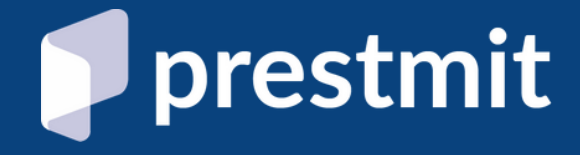

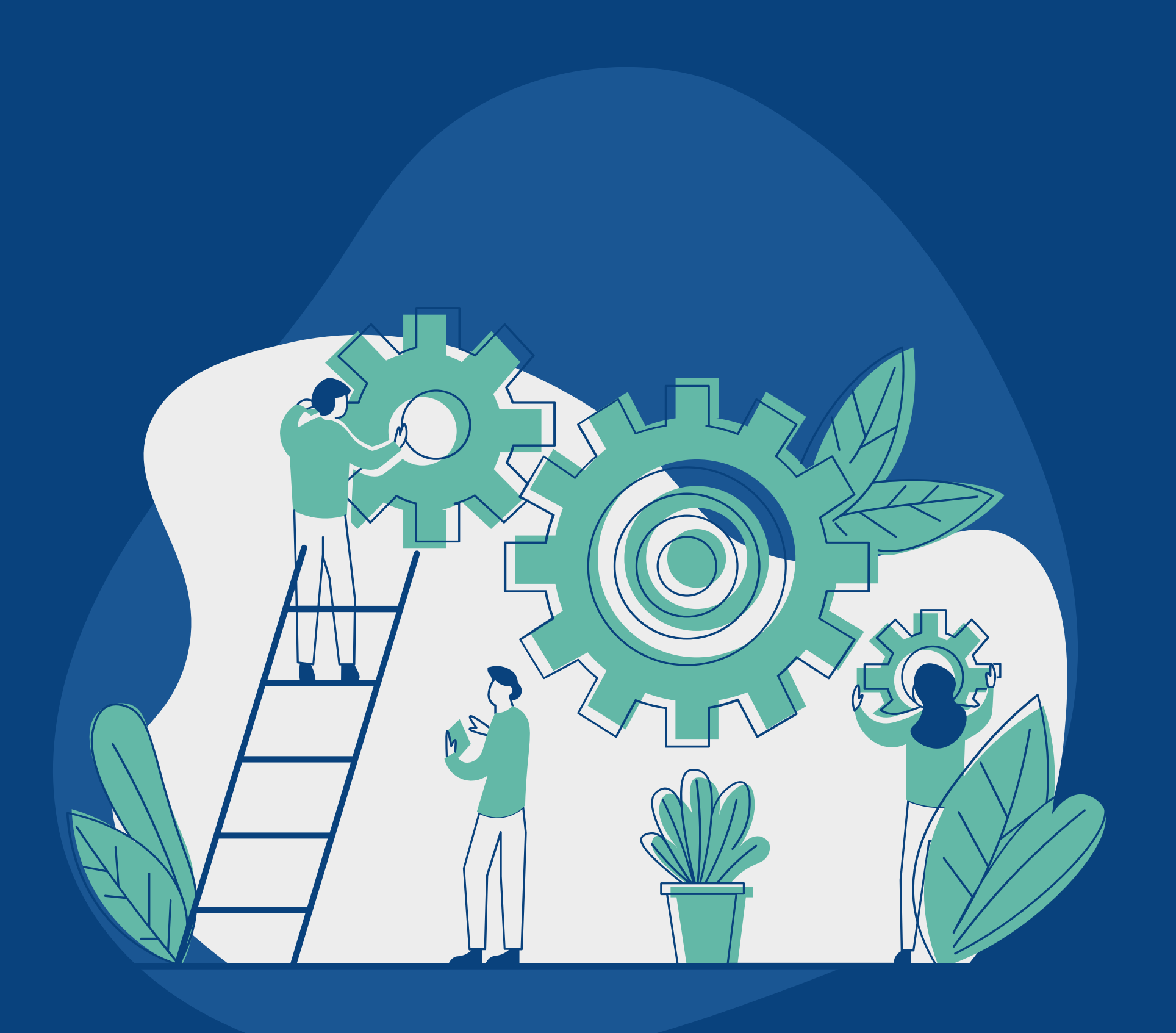

# Wanna Sell Gift Cards?

NOT A PROBLEM.

To make it easy for our customers, in this guide, we have explained in detail, the process of selling gift cards on Prestmit.

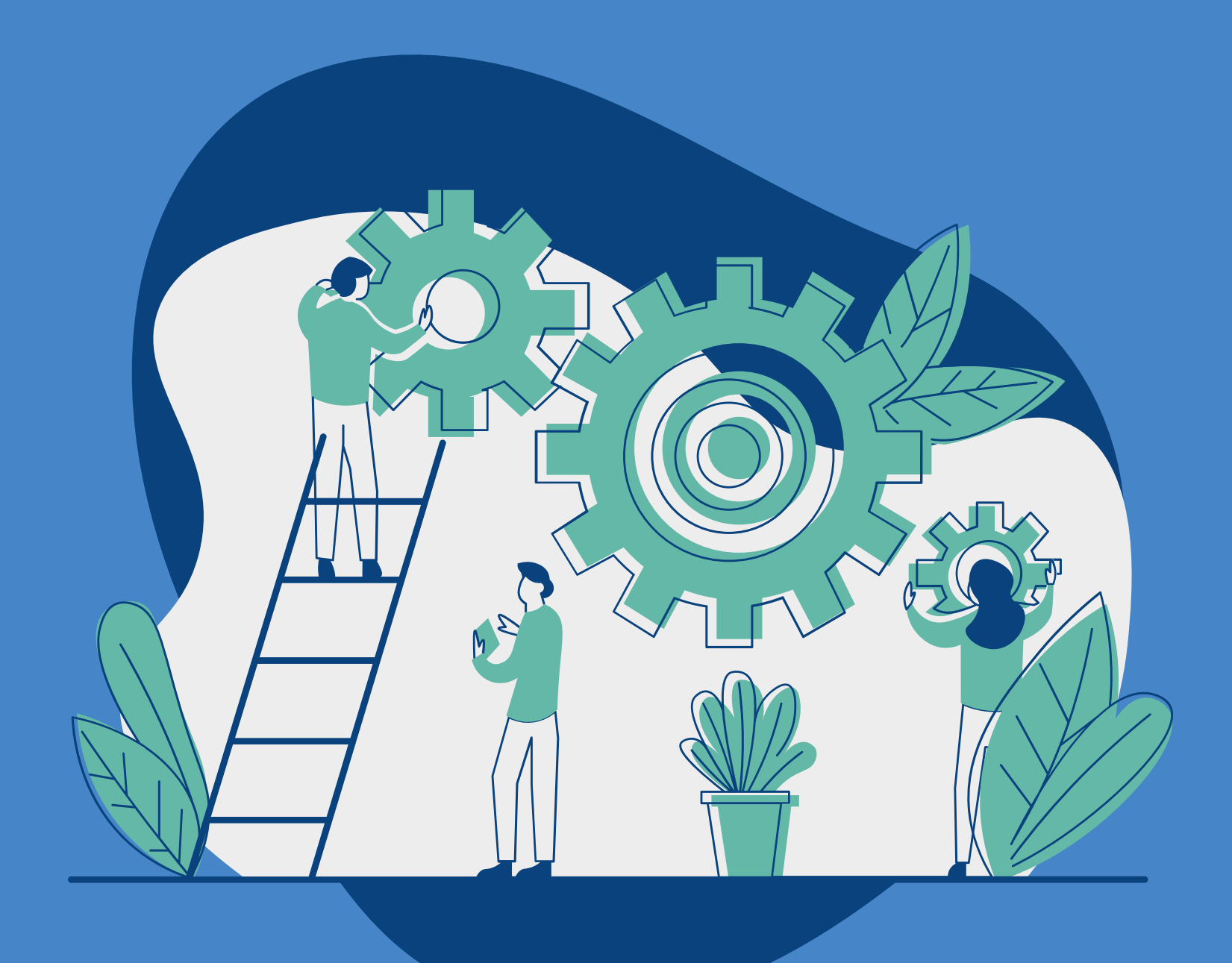

# **HOW LONG?**

Average gift card trade time on Prestmit is 10 minutes.

### YOUR MONEY?

You can withdraw your money immediately after the trade.

## WHEN?

You can trade at any time, as we operate 24/7.

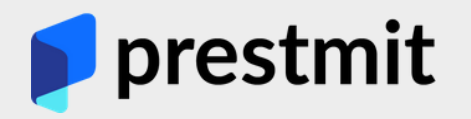

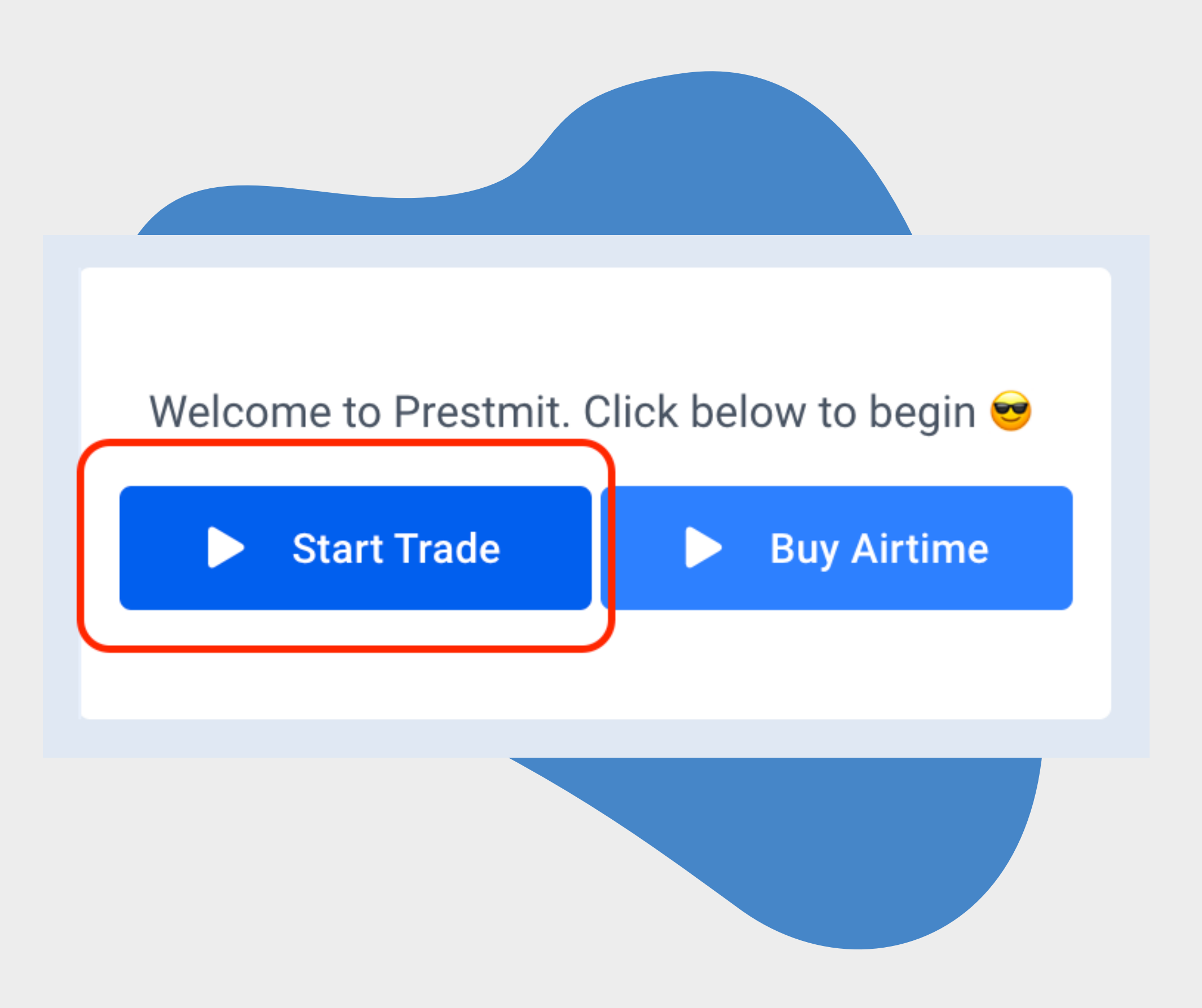

# **BEGIN TRADE**

Once logged in, on the dashboard, click the "BEGIN TRADE" or "START TRADE" button to get started.

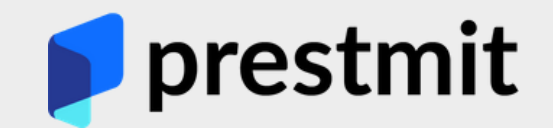

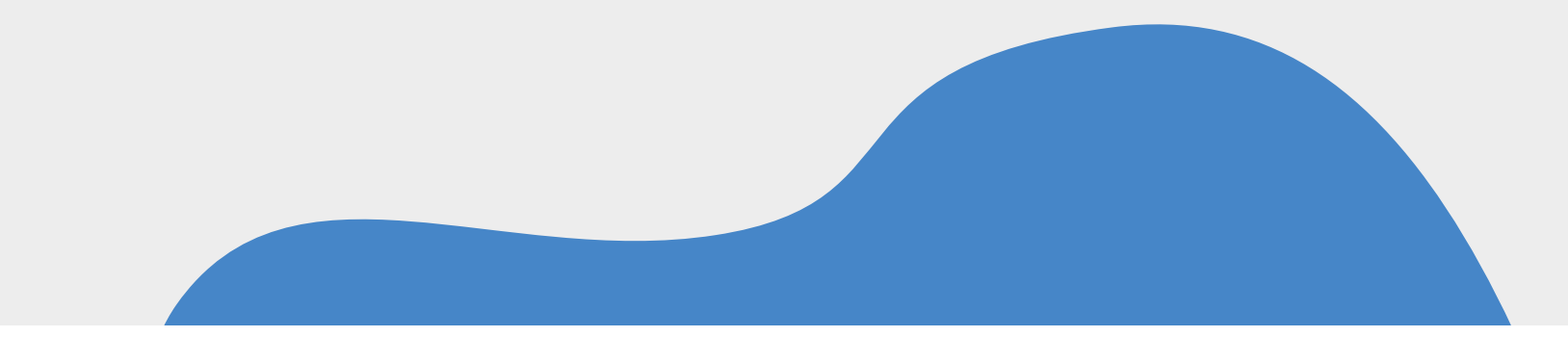

#### STEP 1 Select Trade Type

On our platform, you can buy or sell gift cards and bitcoins.

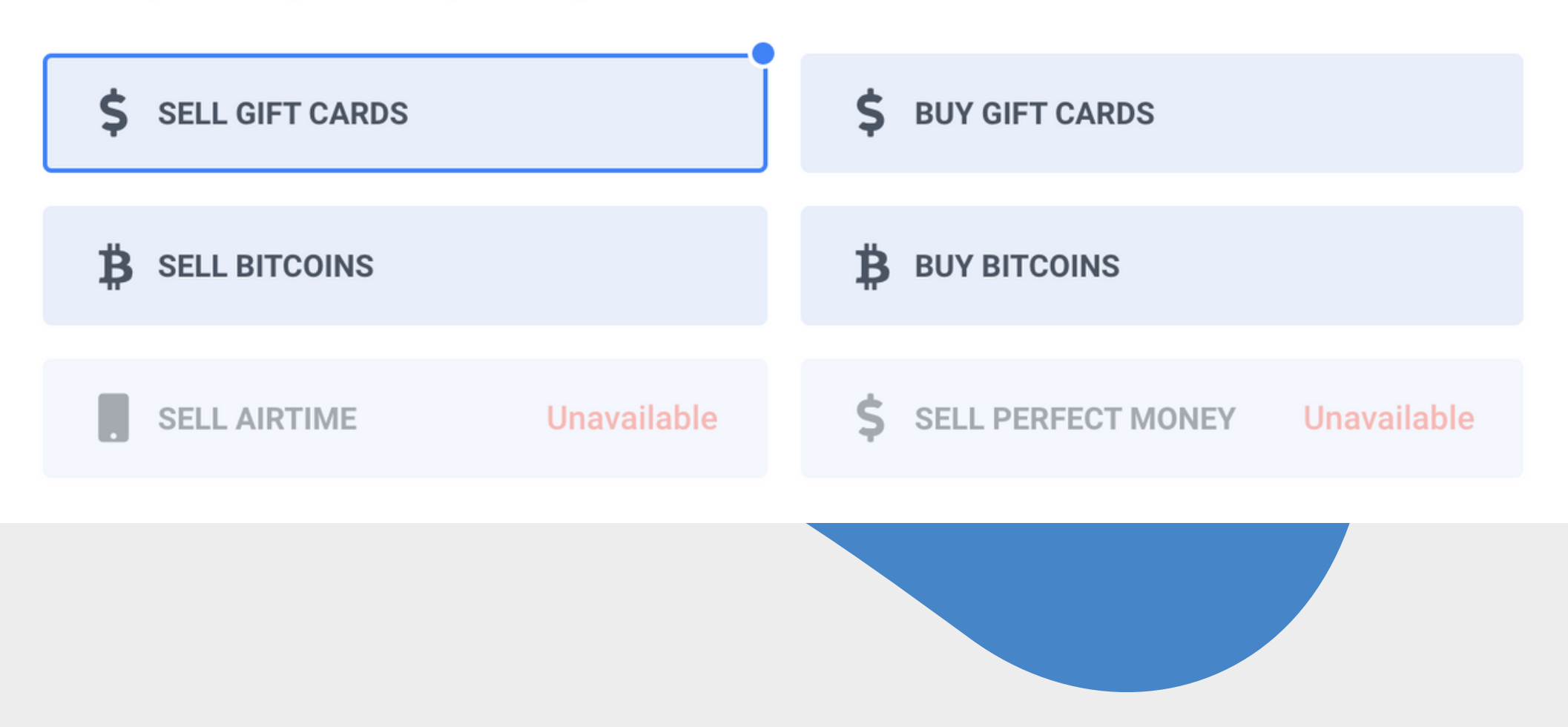

# FIRST STEP

On the next page, select "SELL GIFT CARDS". Then scroll down the page to fill in the trade details...

# **1. CATEGORY**

This is where you select the brand name of the gift card you want to sell E.G ITUNES.

# 2. GIFT CARD

This is where you specify further what 'type' of gift card exactly you are selling:

E.G USA iTunes Physical (50-100): Means your iTunes card is from USA, Physical means you have a picture of it.

50-100 means the amount of each gift card is within that 50 to 100 dollars.

In case you do not understand this part, please reach out to us on Whatsapp at 07026290389 or use the live chat on our website for instant clarification.

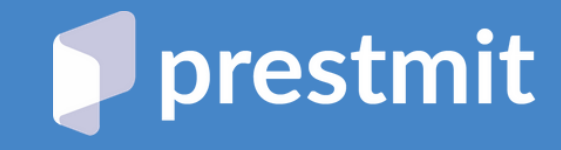

# **3. AMOUNT**

This is where you enter the total amount of gift cards you are selling. If you are selling \$100 in 5 pieces, that means the amount is 500.

Once you enter the amount, the system will show you how much you will get in return, calculating according to current rates.

# 4. FILE UPLOAD

This is where you upload your gift card

pictures. You can upload as many as 25 pictures together in a trade.

If you trading code, that does not require a picture, you can leave this field empty.

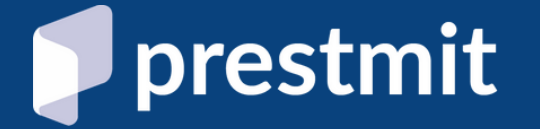

## **5. SEND DIRECTLY...**

There is a checkbox that says "Send Directly To My Bank Account". Tick this box if you want the money sent to your bank account directly once the trade is completed. You will have to select the preferred bank account. If you have not added your bank account, add it from your naira wallet.

If you do not tick it, the money will be added to your Prestmit Naira Wallet, which you can withdraw at any time.

# 6. COMMENTS (OPTIONAL)

You can enter whatever information you want the admin to know in this field. If you are trading ecode, enter it here. If your card is not too clear, add the code here E.T.C

Otherwise, you can leave it empty.

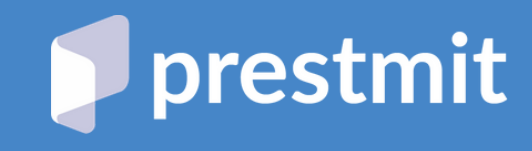

# **TERMS OF TRADE**

Each trade comes with set terms so you can understand what the trade is about before proceeding.

Feel free to read through before submitting the trade

#### TERMS OF TRADE

1. This transaction is for USA iTunes Physical Gift Card purchased from a store and NOT ecode.

2. The acceptable denomination for this trade is \$50 and \$100. Cards not in denominations of 50 and 100 might be subject to change in rate The total amount can be more, but denomination of the gift cards must be between \$50 and \$100. Eg, 50x1, 50x2, 50x3 and so on; 100x1, 100x2, 100x3 and so on.

3. Make sure that the gift card is properly scratched and the code is clear and complete.Note that scanned cards are accepted but are subject to change in rate.

4. iTunes gift card codes start with X and are 16-digits.

5. You do not require a receipt for iTunes gift card, however, you can upload it if you have.

6. If your card has no face value (amount written on it), Make sure you specify the correct amount. If you specify the wrong amount and it leads to loss on our part, the trade will be rejected.

So relax and have a drink as you wait for confirmation from our admin.

You will receive a notification once done.

If you have any question, you can use the live chat on our website.

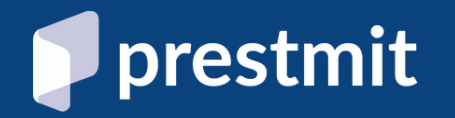

## WHAT NEXT?

Once you submit the trade, our admins have received it and already processing it. You will have to wait a few minutes for it to be done.

Once completed, you will receive an email notification to update you.

### **TRADE REJECTED?**

If your trade is rejected, the reason for the rejection will be clearly stated in your trade history page.

# **WHY PRESTMIT?**

Having served thousands of customers over the years, it's safe to say Prestmit is best for your transactions.

# 40,000 USERS Over 40K active users and stil counting...

### 92,000 TRADES

### With over 98% positive reviews...

24/7

Always available

## **NEED HELP?**

# Reach out to PRESTMIT via various channels...

You can contact PRESTMIT on our official Whatsapp line at 07026290389. Response is INSTANT.

#### You can make use of the live chat

on our website at any time. Quick response always.

You can send us a mail at help@prestmit.com.

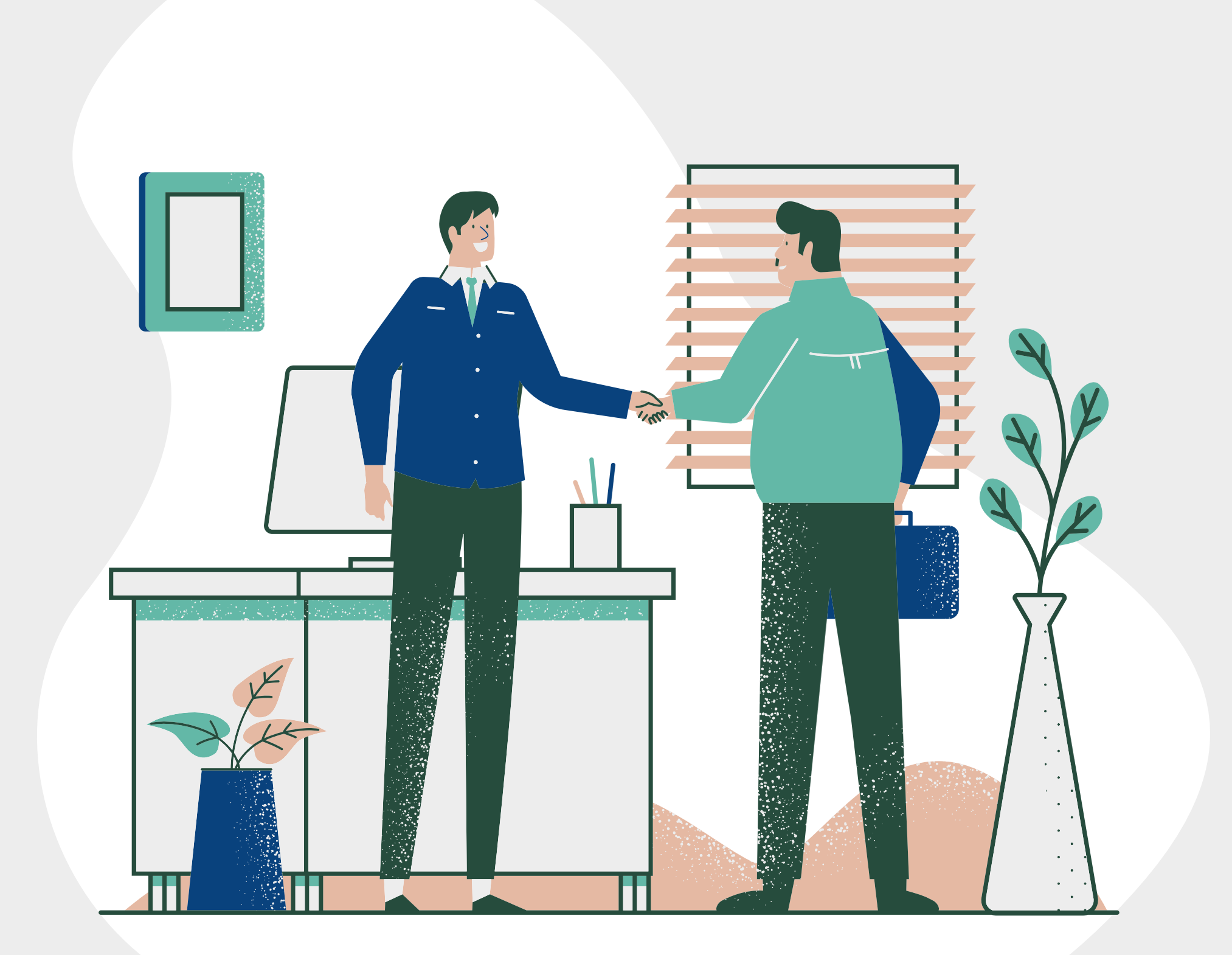

# THANKS FOR USING PRESTMIT.COM